5447

### 2.1 共通設定

全機能内で共通の項目の設定を行います。

| 項目名               | 設定内容                              |
|-------------------|-----------------------------------|
| 1ページの表示行数         | 一覧画面にて、1 画面内に表示する最大行数             |
|                   | の設定を行います。行数が「1 ページの表示             |
|                   | 行数」を超えた場合、頁替えされ、次ページ              |
|                   | に表示されます。                          |
| 検索初期表示期間          | 検索の初期表示期間の設定を行ないます。               |
| 未訪問顧客検索結果一覧表      | 未訪問顧客検索結果の表示項目を「顧客の住              |
| 示対象項目             | 所」又は「報告内容」に設定できます。                |
| 報告内容の表示行数         | 一覧画面にて、表示される報告内容の表示最              |
|                   | 大行数の設定を行います。                      |
| 顧客訪問登録及び日報更新      | 日報登録画面や、日報変更画面にて入力する              |
| の売上数の「単位」         | 「売上数」の単位の設定を行います。                 |
| dsknet's/のインストール先 | desknet's/iOfficeV3 がインストールされて    |
|                   | いる場所までのパスを入力します。( フルパ             |
|                   | スで設定するようにしてください。)                 |
|                   | SSS から desknet's/iOfficeV3 ヘスケジュー |
|                   | ルを登録する場合、本項目は必須項目となり              |
|                   | ます。                               |
| dsknet's/スケジュールに登 | SSS から desknet's/iOfficeV3 ヘスケジュー |
| 録                 | ルを登録を「する」又は「しない」の設定が              |
|                   | できます。                             |

SSS から desknet's/iOfficeV3 ヘスケジュール登録する場合、SSS と desknet's/iOfficeV3 が同一サーバ上にインストールされている 必要があります。

SSS と desknet's/iOfficeV3 が同じディレクトリにインストールさ れている場合、desknet's/iOfficeV3 にてログインした情報を SSS でも継承することが可能です。(desknet's/iOfficeV3 にログインす ると、SSS でもログインしている状態となります。)

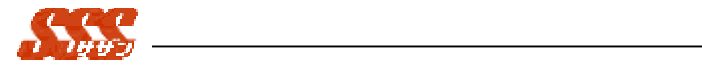

## 2.2 スケジュール設定

スケジュールに関する各種設定を行います。

「スケジュール設定」では、「日報登録」機能にて行う、" スケジュール "、

"新規顧客訪問登録"、"既存顧客訪問登録"にて使用する各種設定を行い ます。

| 項目名           | 設定内容                      |
|---------------|---------------------------|
| 「日」表示画面での表示時間 | 「個人・一日」、「グループ・一日」画面で予     |
| 帯             | 定、日報を表示する時間帯を設定します。       |
|               |                           |
|               | 「8 時~21 時」が選択されている場合、「個   |
|               | 人・一日」、「グループ・一日」画面で、「8     |
|               | 時~21 時」の範囲で予定、日報が表示されま    |
|               | す。                        |
| 入力時間の単位       | スケジュール「登録」、「変更」画面の「予定     |
|               | 日時」、及び日報「登録」、「変更」の「訪問     |
|               | 日」の入力を行う際に何分単位の入力を行う      |
|               | かを設定します。                  |
|               | 10 分、15 分、30 分単位で設定が可能です。 |
| 1 ページの表示人数    | 「グループ・一日」、「グループ・週間」 画面    |
|               | で、1ページに表示する人数の設定を行いま      |
|               | す。                        |
| 過去のスケジュールを保存  | スケジュールデータの保存期間を設定しま       |
| する期間          | す。                        |
|               | 保存期間が過ぎるとスケジュールデータは       |
|               | 自動的に削除されます。               |
| 自分が所属していないグル  | 「グループ・一日」、「グループ・週間」 画面    |
| ープの表示         | にて、自分が所属していないグループのスケ      |
|               | ジュールを参照可能かどうかを設定します。      |
|               | 管理者の場合、この設定に関わらず、全グ       |
|               | ループのスケジュールを参照することが可       |
|               | 能です。                      |
| グループスケジュールの表  | 「グループ・一日」、「グループ・週間」画面     |

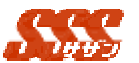

| 示              | にてグループのスケジュールを表示するか          |
|----------------|------------------------------|
|                | どうかを設定します。                   |
| 「月間」スケジュール及び、  | 「個人・月間」、「グループ・月間」 画面で表       |
| カレンダーの日曜日      | 示する日曜日の位置を設定します。             |
|                | 「左側に表示する」に設定した場合、カレン         |
|                | ダーの左端、「右側に表示する」に設定した         |
|                | 場合、カレンダーの右端に日曜日が表示され         |
|                | ます。                          |
| 祝日表示           | 「スケジュール祝日設定」で設定した祝日を         |
|                | カレンダー上に表示するかどうかを設定し          |
|                | ます。                          |
|                | 祝日表示「行う」に設定した場合、スケジュ         |
|                | ールの日付の部分がオレンジ色に変わりま          |
|                | す.。                          |
| スケジュール先頭画面     | スケジュール初期画面の表示の設定を行い          |
|                | ます。「 グループ週間 」、「 個人月間 」 の 2 パ |
|                | ターンがあります。スケジュールの初期画面         |
|                | として表示したい方を設定してください。          |
| 「個人月間」「グループ週間」 | 「個人・月間」、「グループ・週間」 画面で終       |
| 画面の終了時刻表示      | 了時刻の表示を行うかどうかを設定します。         |
|                | 「行う」に設定した場合、スケジュールの予         |
|                | 定時刻が10:00~12:00形式で表示されます。    |
|                | 「行いわない」に設定した場合、開始時刻の         |
|                | み表示されます。                     |
| 各スケジュール表示画面で   | 「予約」または「日報」が登録されている場         |
| 「予約」「日報」を表わすア  | 合、カレンダー上にアイコンを表示するかど         |
| イコン表示          | うかを設定します。                    |

### 2.3 スケジュール祝日設定

祝日を設定します。

登録した祝日は、「スケジュール設定」の「祝日表示」の設定により、 スケジュール画面に表示することが可能です。

祝日一覧

登録されている祝日の日付と祝日名が一覧表示されます。

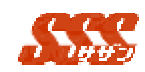

一覧には、"当年"と、"翌年"の祝日が一覧表示されます。

登録

[登録]ボタンをクリックしてください。

追加する祝日の日付と祝日名を入力し[登録]ボタンをクリック

すると、登録した祝日が、祝日一覧画面に表示されます。

#### 編集

祝日一覧画面より変更したい祝日のチェックボックスを1つチ ェックし[編集]ボタンをクリックしてください。 日付と祝日名を変更し[変更]ボタンをクリックすると、チェック

した祝日の日付と祝日名が更新されます。

削除

祝日一覧画面より削除する祝日のチェックボックスをチェック し、[削除]ボタンをクリックしてください。

チェックされた祝日が削除されます。

### 2.4 ユーザマスタメンテナンス

ユーザの追加、編集、削除を行います。

ユーザは必ず1つ以上のグループに所属する必要があります。

グループが登録されていない場合、先にグループの登録 (「**グループマ** スタメンテナンス」)を行う必要があります。

#### 3.4.1 ユーザー覧

登録されているユーザが、リスト表示されます。 画面上部の「表示グループ」を切り替えると、グループに所属し ているユーザの一覧が表示されます。 初期状態では、表示グループには「(全て)」が選択されています。 「表示グループ」を選択し、ユーザの上下移動を行い、順番を入 れ替えると、スケジュール機能等で表示されるユーザの順番を変え ることが可能です。

#### 3.4.2 登録/編集/削除

ユーザの最大登録人数は、「ライセンスキーの設定」にて登録す

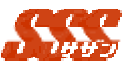

るライセンスによって決まります。 (試使用版では10人まで登録が可能です)

| 項目名          | 設定内容                      |
|--------------|---------------------------|
| 名前(必須)       | ユーザの名前を入力します。             |
| ふりがな         | ユーザの名前をひらがなで入力します。        |
| ログイン ID      | ID によるログインを行う場合、ユーザの「ロ    |
|              | グイン ID」を入力します。            |
|              | 「ユーザレベル」を " 管理者 " に設定する場  |
|              | 合、「ログイン ID 」の入力は必須です。     |
| E-mail       | E-mail アドレスを入力します。        |
|              | スケジュールの予約登録の通知にメールを       |
|              | 使用する場合、必ず設定してください。        |
| パスワード        | ログイン時に入力するパスワードを入力し       |
|              | ます。                       |
| パスワード(確認用)   | パスワードの確認のために入力します。        |
| 初期表示グループ(必須) | ユーザが所属する代表グループを設定しま       |
|              | す。ここで設定されたグループが「スケジュ      |
|              | ール」などで表示する最初のグループとなり      |
|              | まず。                       |
| ユーザレベル       | ユーザのレベルを、「一般」又は「管理者」      |
|              | より選択します。                  |
| 日報の登録有無      | ユーザが日報を登録するかどうか(閲覧者と      |
|              | して登録するかどうか)を選択します。        |
| 事業所          | 所属する事業所名を入力します。           |
| 部署 1         | 所属する部署名を入力します。            |
| 部署 2         | 所属する部署名を入力します。            |
| 役職           | ユーザの役職を入力します。             |
| 電話番号         | ユーザの「勤務先」、「勤務先2」、「FAX」、「自 |
|              | 宅」、「自宅2」、「携帯電話」の電話番号を入    |
|              | 力します。                     |

ユーザを複数のグループに所属させたい場合は以下の手順によ り、設定してください。

第3章 処理詳細 共通設定

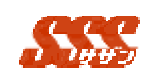

- 「ユーザマスタメンテナンス」ユーザー覧よりユーザを選択し、[編集]ボタンをクリックします。
- グループ一覧より、所属させたいグループを選択し、[追加]
  ボタンをクリックします。
- 3. 最後に[変更]ボタンをクリックします。これで設定完了です。

登録ユーザには、最低一人のシステム管理者が必要です。 システム管理者として登録されているユーザが一人の場合、その ユーザを削除することはできません。

システム管理者として登録されているユーザが一人の場合、その ユーザの登録内容は変更することはできません。変更が必要な場 合、一時的に別のシステム管理者を登録して下さい。

#### 3.4.3 インポート / エクスポート

登録されているユーザ情報を、CSV ファイル(カンマ区切りテ キストファイル)にエクスポート、新規ユーザを CSV ファイルよ りインポートすることが可能です。

ユーザ情報のインポート / エクスポートは、「ユーザマスタメン テナンス」画面の[インポート]、[エクスポート]ボタンをクリック して行います。

他システムからユーザ情報のインポートを行なう場合は、下記の 項目順になるよう、CSVファイルを編集してください。

また、ユーザが所属するグループを同時に設定する場合は、「グ ループマスタメンテナンス」にて、予めグループを登録しておく必 要があります。

インポートを行う場合、下記項目の値のみを指定するようにして ください。(タイトル行があると、正常にインポートすることがで きません。)

| 順番 | 項目名                   |
|----|-----------------------|
| 1  | ID ( システム ID : 自動発番 ) |
| 2  | 名前                    |

1997 1997

| 3  | ふりがな      |
|----|-----------|
| 4  | ログイン ID   |
| 5  | E-mail    |
| 6  | パスワード     |
| 7  | 初期表示グループ  |
| 8  | ユーザレベル    |
| 9  | 日報の登録有無   |
| 10 | 事業所       |
| 12 | 部署1       |
| 13 | 部署 2      |
| 14 | 役職        |
| 15 | 勤務先 TEL   |
| 16 | 勤務先 TEL 2 |
| 17 | FAX       |
| 18 | 自宅 TEL    |
| 19 | 自宅 TEL 2  |
| 20 | 携带電話      |

インポートを行う際、登録済みユーザの「ID」と同じIDを指 定し、インポートを行うとユーザ情報が上書きされます。 ただし、上書きするユーザの「パスワード」に、全て「\*」(何 文字でも可)を指定すると、パスワードは上書きされません。 ユーザの新規登録の場合、IDには"0"を指定してください。 (既に登録されているユーザの「ID」以外を指定した場合、 ユーザを新規に登録しますが、上書き更新の恐れがあるため、 確実にユーザを追加できるよう「ID」には"0"を指定するよ うにしてください。)

この場合、「ログイン ID」が入力されていれば、重複チェック を行います。(重複する場合、エラーとします。)また、CSV ファイルを EXCEL で編集する場合、1列目または、最後の列 の全行に値を入れずに保存した場合、列が無視(カンマを削除) されて保存されますので、ご注意ください。この場合、正常に インポートできません。

管理者をインポートする場合、「ログイン ID」の指定が必須で

す。必ず「ログイン ID」を指定して下さい。

エクスポートを行う場合は、[エクスポート]ボタンをクリックして下さい。

保存場所を選択後、自動的に CSV ファイルへのエクスポートが 開始されます。エクスポートされる項目の順番は、上記と同じです。

#### 2.5 グループマスタメンテナンス

グループの追加・変更・削除及び、グループ管理者の設定、グループ 情報のインポート / エクスポートを行ないます。

#### 3.5.1 登録/編集/削除

登録できるグループ数に制限はありません。

グループ一覧にて、[登録]ボタンをクリックし、グループの登録 を行ってください。

| 項目名       | 設定内容              |
|-----------|-------------------|
| グループ名(必須) | グループの名前を入力します。    |
| 連絡先       | グループの連絡先を入力します。   |
| メモ        | グループの分類・詳細を入力します。 |

グループ管理者の設定は、グループを登録し、ユーザをグループ に所属させた後に行ないます。

グループ管理者の設定は以下の手順で行います。

- 「グループ一覧」よりグループを選択し[編集]ボタンをクリックします。
- 「所属者一覧」よりグループ管理者に設定したいユーザを選 択し[追加]ボタンをクリックします。
- 3. 最後に[変更]ボタンをクリックします。

#### 3.5.2 インポート / エクスポート

グループ情報のインポート / エクスポートは、「グループマスタ メンテナンス」画面の[インポート]、[エクスポート]ボタンをクリ ックして行います。

5.00

インポートを行なう場合は、下記の項目順になるよう、CSVフ ァイルを編集しておく必要があります。

| 順番 | 項目名                   |
|----|-----------------------|
| 1  | ID ( システム ID : 自動発番 ) |
| 2  | グループ名                 |
| 3  | 連絡先                   |
| 4  | メモ                    |

インポートを行う際、登録済みグループの「ID」と同じ ID を指 定し、インポートを行うとグループ情報が上書きされます。

グループの新規登録の場合、「ID」には、"0"を指定してくだ さい。(既に登録されているグループの「ID」以外を指定した 場合、グループを新規に登録しますが、上書き更新の恐れがあ るため、確実にグループを追加できるよう「ID」には"0"を 指定するようにしてください。)また、CSV ファイルを EXCEL で編集する場合、1列目または、最後の列の全行に値を入れず に保存した場合、列が無視(カンマを削除)されて保存されま すので、ご注意ください。この場合、正常にインポートできま せん。

エクスポートを行う場合は、[エクスポート]ボタンをクリックし て下さい。

保存場所を選択後、自動的に CSV ファイルへのエクスポートが 開始されます。エクスポートされる項目の順番は、上記と同じです。

### 2.6 会社情報マスタメンテナンス

会社の情報を入力します。

ここで登録した「会社名」がブラウザのタイトルバーに表示されます。

| 項目名     | 設定内容         |
|---------|--------------|
| 会社名(必須) | 会社の名前を入力します。 |

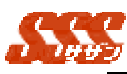

| E-mail    | 会社の E-mail アドレスを入力します。 |
|-----------|------------------------|
| URL       | 会社の URL を入力します。        |
| 代表電話番号    | 会社の代表電話番号を入力します。       |
| 代表 FAX 番号 | 会社の代表 FAX 番号を入力します。    |

## 2.7 顧客種別名の設定

顧客種別名の設定を行います。

ここで登録した「顧客種別名」が各画面の顧客種別名として表示されます。

| 項目名     | 設定内容           |
|---------|----------------|
| 顧客1(必須) | 顧客1の種別名を入力します。 |
| 顧客2(必須) | 顧客2の種別名を入力します。 |

### 2.8 商品マスタ管理者の設定

商品マスタを管理するユーザーを設定します。 ここで選択したユーザーが商品マスタを管理できます。

| 項目名        | 設定内容                 |
|------------|----------------------|
| 管理制限       | 全ユーザーが管理可能とするか、選択したユ |
|            | ーザーのみ管理可能とするかの設定をしま  |
|            | す。                   |
| グループ選択     | ユーザーが所属するグループを選択します。 |
| ユーザー一覧     | グループ選択で選択されたグループに所属  |
|            | するユーザーが表示されます。       |
| 商品マスタ管理者一覧 | 商品マスタ管理者に選択されたユーザーが  |
|            | 一覧表示されます。            |

### 2.9 訪問目的名の設定

訪問目的名の設定を行います。

ここで登録した訪問目的名が各画面の訪問目的名として表示されます。

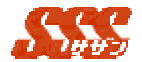

| 項目名       | 設定内容             |
|-----------|------------------|
| 挨拶        | 挨拶を入力します。        |
| 商品PR      | 商品PRを入力します。      |
| デモ        | デモを入力します。        |
| プレゼンテーション | プレゼンテーションを入力します。 |
| クロージング    | クロージングを入力します。    |
| 見積書提出     | 見積書提出を入力します。     |
| 商談        | 商談を入力します。        |
| 受注        | 受注を入力します。        |
| 納品        | 納品を入力します。        |
| 集金        | 集金を入力します。        |
| クレーム      | クレームを入力します。      |
| その他       | その他を入力します。       |
| 引継ぎのための訪問 | 引継ぎのための訪問を入力します。 |

### 2.10 商談結果名の設定

商品結果名の設定を行います。

ここで登録した商品結果名が各画面の商品結果名として表示されます。

| 項目名  | 設定内容        |
|------|-------------|
| 変化無し | 変化無しを入力します。 |
| 引き合い | 引き合いを入力します。 |
| 進展   | 進展を入力します。   |
| 内示   | 内示を入力します。   |
| 受注   | 受注を入力します。   |
| 納品   | 納品を入力します。   |
| 集金   | 集金を入力します。   |
| クレーム | クレームを入力します。 |
| 無効   | 無効を入力します。   |
| 失注   | 失注を入力します。   |
| 引継ぎ  | 引継ぎを入力します。  |

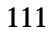

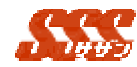

# 2.11 見込度名の設定

見込度名の設定を行います。

ここで登録した見込度名が各画面の見込度名として表示されます。

| 項目名       | 設定内容             |
|-----------|------------------|
| 見込度決定(必須) | 決定の見込み度名を入力します。  |
| 見込度1(必須)  | 見込度1の見込度名を入力します。 |
| 見込度2(必須)  | 見込度2の見込度名を入力します。 |
| 見込度3(必須)  | 見込度3の見込度名を入力します。 |
| 見込度4(必須)  | 見込度4の見込度名を入力します。 |
|           |                  |

入力可能文字数は、半角10文字、全角5文字です。

### 2.12交通費精算設定

交通費精算についての設定を行います。

| 項目名          | 設定内容                 |
|--------------|----------------------|
| メニューの表示有無    | 交通費精算をメニューに「表示する」「表示 |
|              | しない」を選択します。          |
| 過去の交通費データを保存 | 過去の交通費データを保存する期間の設定  |
| する期間         | を行ないます。              |
| 交通費の入力行数     | 交通費の入力行数を選択します。      |

### 2.13交通機関マスタメンテナンス

交通機関名の編集を行います。

交通費精算の内訳登録の交通機関一覧に表示されます。

| 項目名   | 設定内容         |
|-------|--------------|
| 交通機関名 | 交通機関名を入力します。 |

### 2.14メールサーバの設定

メールサーバについての設定を行います。

スケジュールの予約登録の通知にメールを使用する場合、本設定は必須 となります。

| 項目名  | 設定内容                   |
|------|------------------------|
| サーバ名 | SMTP サービスが動作しているマシン(メー |

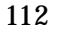

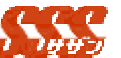

|          | ルサーバ ) の名前または、IP アドレスを設定 |
|----------|--------------------------|
|          | します。                     |
| ポート番号    | SMTP サービスの使用しているポート番号    |
|          | を設定します。                  |
| メールを使用する | スケジュールの通知にメールを使用する場      |
|          | 合、チェックをつけてください。          |

### 2.15日報内容書式設定

日報登録にて使用する日報内容書式を設定します。 ここで設定した日報内容書式を日報登録画面の報告内容で使用します。

1. 日報書式変更画面

「共通設定 - 日報内容書式設定」の「内容変更」ボタンをクリックする と、日報書式変更画面が表示されます。

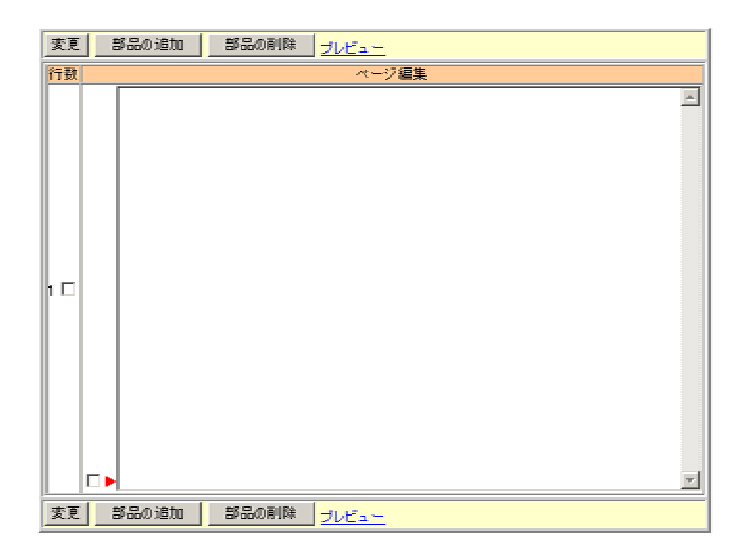

2. 部品の登録

「部品の追加」ボタンをクリックすると、 日報書式変更画面が表示されます。

「表示」で、登録したい部品を選択してください。

各項目を入力し、「登録」ボタンをクリックすると、日報書式変更 画面に部品が表示されます

(各部品の詳細については、9.16 部品の登録 を参照してください。)

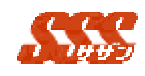

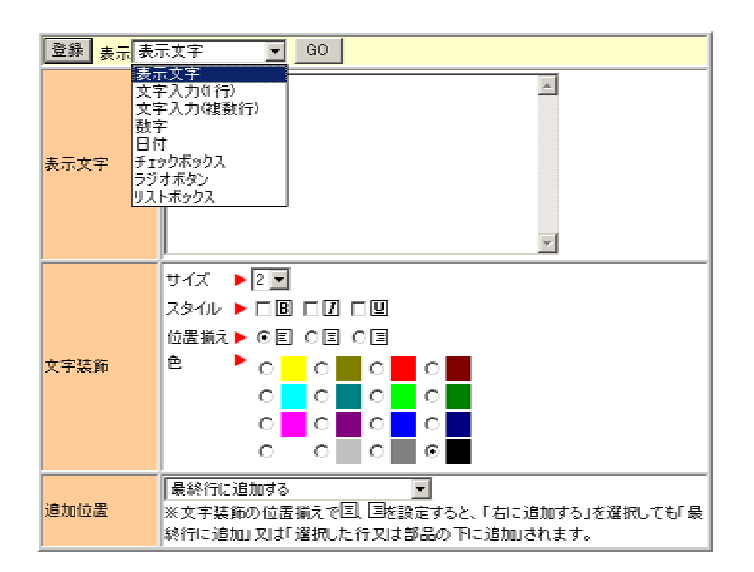

3. 部品の変更・削除

部品右側の▶をクリックすると、 部品更新画面が表示され、部品 を変更することができます。

「部品の削除」をクリックすると、選択した行又は部品を削除することができます。

▲をクリックすると、選択した行又は部品を一つ上に、 クリックすると、選択した行又は部品を一つ下に移動することができ ます。

- 部品を選択する場合、選択したい部品左側の□ ▶を 
  ●してください。
  - 行を選択する場合、選択したい行の行数欄の□を ■して ください。

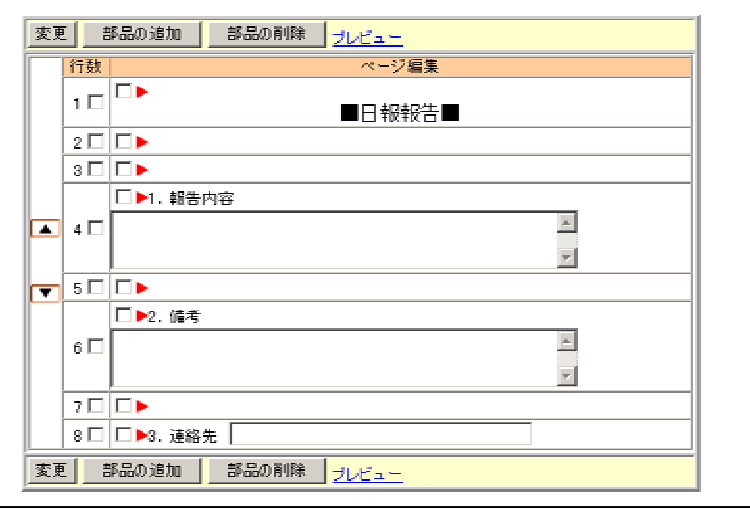

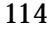

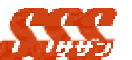

- 書式のプレビュー
   「プレビュー」リンクをクリックすると、別画面でプレビュー画面
   が表示されます。
- 日報書式の変更
  「変更」ボタンをクリックすると、日報内容書式設定画面に設定した書式が表示されます。
  日報内容書式設定画面の「変更」ボタンをクリックすると、書式が登録されます。

### 2.16部品の登録

| 1. | 表示】 | 文日 | F |  |
|----|-----|----|---|--|
|    |     |    |   |  |

| 表示文字欄に入力した文字を表示することができます。 |                       |  |
|---------------------------|-----------------------|--|
| 項目名                       | 設定内容                  |  |
| 表示文字                      | 表示する文字を入力します。         |  |
| 文字装飾                      | サイズ・・表示文字欄に入力した文字を、指定 |  |
|                           | した大きさで表示することができ       |  |
|                           | ます。                   |  |
|                           | スタイル・・表示文字欄に入力した文字を「太 |  |
|                           | 字(巴)」「斜線(乙)」「下線(巴)」で  |  |
|                           | 表示することができます。          |  |
|                           | 位置揃え・・表示文字欄に入力した文字を「右 |  |
|                           | 揃え(匚) 」「中央揃え(匚) 」「左揃  |  |
|                           | え(国)」で表示することができま      |  |
|                           | す。                    |  |
|                           | 色・・表示文字欄に入力した文字を、指定した |  |
|                           | 色で表示することができます。        |  |
| 追加位置                      | 表示文字を追加する位置を設定します。    |  |

2. 文字入力(1行)

(テキストフィールド)を追加することができます。

| 項目名  | 設定内容                 |
|------|----------------------|
| タイトル | タイトルを付けることができます。     |
|      | 「表示」を選択した場合、テキストフィール |
|      | ド左にタイトルを表示することができます。 |

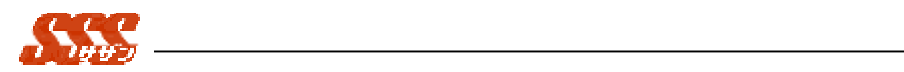

| 部品の大きさ | テキストフィールドの幅を設定することが   |
|--------|-----------------------|
|        | できます。                 |
| 初期値    | 新規に日報を登録する際に、設定した値が入  |
|        | 力された状態でテキストフィールドを表示   |
|        | することができます。            |
| 必須     | ▼した場合、 テキストフィールド横に*が表 |
|        | 示され、 日報を登録する際に入力必須項目  |
|        | とすることができます。           |
| 追加位置   | テキストフィールドを追加する位置を設定   |
|        | することができます。            |

# 3. 文字入力(複数行)

|        | ✓ (テキストエリア)を追加することができます |
|--------|-------------------------|
| 項目名    | 設定内容                    |
| タイトル   | タイトルを付けることができます。        |
|        | 「表示」を選択した場合、テキストエリア左    |
|        | にタイトルを表示することができます。      |
| 部品の大きさ | テキストエリアの横幅(列数)と、縦幅(行数)  |
|        | を設定することができます。           |
| 初期値    | 新規に日報を登録する際に、設定した値が入    |
|        | 力された状態でテキストエリアを表示する     |
|        | ことができます。                |
| 必須     | ▼した場合、 テキストエリア横に*が表示さ   |
|        | れ、 日報を登録する際に入力必須項目とす    |
|        | ることができます。               |
| 追加位置   | テキストエリアを追加する位置を設定する     |
|        | ことができます。                |

# 4. 数字

| 数値のみ入力可能な<br>することができます。 | (テキストフィールド)を追加                           |
|-------------------------|------------------------------------------|
| 項目名                     | 設定内容                                     |
| タイトル                    | タイトルを付けることができます。<br>「表示」を選択した場合、数字テキストフィ |
|                         |                                          |

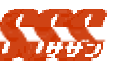

|        | ールド左にタイトルを表示することができ  |
|--------|----------------------|
|        | ます。                  |
|        | タイトルは必須項目です。         |
| 単位(配置) | 数字の単位、及び単位を表示する位置を設定 |
|        | することができます。           |
|        | 配置を「前」とした場合、数字テキストフィ |
|        | ールド左横に設定単位が表示されます。   |
|        | 配置を「後」とした場合、数字テキストフィ |
|        | ールド右横に設定単位が表示されます。   |
| 上限/下限值 | 入力できる数値の範囲を指定することがで  |
|        | きます。                 |
| 初期値    | 新規に日報を登録する際に、設定した値が入 |
|        | 力された状態で数字テキストフィールドを  |
|        | 表示することができます。         |
| 必須     | ▼した場合、数字テキストフィールド横に* |
|        | が表示され、 日報を登録する際に入力必須 |
|        | 項目とすることができます。        |
| 追加位置   | 数字テキストフィールドを追加する位置を  |
|        | 設定することができます。         |

### \_ 年 -- ■月 -- ■日を追加することができます。 項目名 設定内容 タイトル タイトルを付けることができます。 「表示」を選択した場合、日付左にタイトル を表示することができます。 表示タイプ及び初期 年数を4桁で入力するか、2桁で入力するか 値 を設定することができます。 又、新規に日報を登録する際に、設定した値 が入力された状態で日付を表示することが できます。 ■した場合、日付横に\*が表示され、 日報を 必須 登録する際に入力必須項目とすることがで きます。

#### 5. 日付

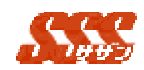

| 追加位置 | 日付を追加する位置を設定することができ |
|------|---------------------|
|      | ます。                 |

6. チェックボックス

| しを追加することが | できます。                  |
|-----------|------------------------|
| 項目名       | 設定内容                   |
| タイトル      | タイトルを付けることができます。       |
|           | 「表示」を選択した場合、チェックボックス   |
|           | 左にタイトルを表示することができます。    |
| 選択値       | チェックボックスの選択値を設定すること    |
|           | ができます。                 |
|           | 選択値を設定した場合、 🗌 選択値 と表示さ |
|           | れます。                   |
| 初期状態      | 新規に日報を登録する際に、チェックされた   |
|           | 状態でチェックボックスを表示することが    |
|           | できます。                  |
|           | 「選択」とした場合、 🔽の状態で表示されま  |
|           | す。                     |
| 追加位置      | チェックボックスを追加する位置を設定す    |
|           | ることができます。              |

| 7. | ラジオボタン    | *_ + _ + *            |
|----|-----------|-----------------------|
| i  | ○を追加することが | できます。                 |
|    | 項目名       | 設定内容                  |
|    | タイトル      | タイトルを付けることができます。      |
|    |           | 「表示」を選択した場合、ラジオボタン左に  |
|    |           | タイトルを表示することができます。     |
|    | 選択値       | ラジオボタンの選択値を設定することがで   |
|    |           | きます。                  |
|    |           | 選択値入力欄に設定する値を入力して「選択  |
|    |           | 」ボタンをクリックし、選択値一覧に値を   |
|    |           | 登録してください。             |
|    |           | 「置換 」ボタンをクリックした場合は、 選 |
|    |           | 択値一覧で選択している値が、選択値入力欄  |
|    |           | に入力されている値に置き換わります。    |

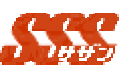

| 選択  | 値l: | 北    | 須頂   | Ħ٠ | です         |
|-----|-----|------|------|----|------------|
| どうい |     | ສະບາ | /只-火 | Ξ. | <b>C 2</b> |

|      | 医所直は必須項ロビチ。          |
|------|----------------------|
| 初期状態 | 新規に日報を登録する際に、チェックされた |
|      | 状態で表示する選択値を設定することがで  |
|      | きます。                 |
|      | 初期状態欄のリストボックスに、選択値一覧 |
|      | に設定されている値が表示されるため、チェ |
|      | ック状態にしたい値を選択してください。  |
| 必須   | ▼した場合、 ラジオボタン横に*が表示さ |
|      | れ、 日報を登録する際に入力必須項目とす |
|      | ることができます。            |
| 追加位置 | ラジオボタンを追加する位置を設定するこ  |
|      | とができます。              |

<sup>8.</sup> リ<u>ストボ</u>ックス

| - | を追加することができ          |
|---|---------------------|
|   | 1710/09 20 2 2 11 2 |

| ▶ ■ を追加するる | ことができます。              |
|------------|-----------------------|
| 項目名        | 設定内容                  |
| タイトル       | タイトルを付けることができます。      |
|            | 「表示」を選択した場合、ラジオボタン左に  |
|            | タイトルを表示することができます。     |
| リストのタイプ    | リストボックスの表示形式を設定すること   |
|            | ができます。                |
| 選択値        | リストボックスの選択値を設定することが   |
|            | できます。                 |
|            | 選択値入力欄に設定する値を入力して「選択  |
|            | 」ボタンをクリックし、選択値一覧に値を   |
|            | 登録してください。             |
|            | 「置換 」ボタンをクリックした場合は、 選 |
|            | 択値一覧で選択している値が、選択値入力欄  |
|            | に入力されている値に置き換わります。    |
|            | 選択値は必須項目です。           |
| 初期状態       | 新規に日報を登録する際に、チェックされた  |
|            | 状態で表示する選択値を設定することがで   |
|            | きます。                  |
|            | 初期状態欄のリストボックスに選択値一覧   |

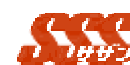

|      | に設定されている値が表示されるため、デフ  |
|------|-----------------------|
|      | ォルトで選択したい値を設定してください。  |
| 必須   | 🔽した場合、 リストボックス横に*が表示さ |
|      | れ、 日報を登録する際に入力必須項目とす  |
|      | ることができます。             |
| 追加位置 | リストボックスを追加する位置を設定する   |
|      | ことができます。              |

2.17日報情報の削除

過去に登録された日報情報を一括削除します。

年と月を指定し、「削除」ボタンをクリックすると、指定された年月を 含んだ以前の日付を訪問日に持つ日報情報と関連する通知情報を一括削 除します。

### 2.18ログイン方法の切り替え

ログイン方法を「氏名選択によるログイン」「グループ一覧からの氏名 選択によるログイン」「ログイン ID、パスワード入力によるログイン」の 3パターンから選択できます

- 1. 氏名選択によるログイン ユーザの「名前」と「パスワード」からログインを行ないます。
- グループ一覧からの氏名選択によるログイン グループを選択してグループに所属するユーザの切替を行い、ユー ザの「名前」と「パスワード」からログインを行ないます。 最低一人のシステム管理者が、登録されているグループのいずれか に所属している必要があります。
- ログイン ID、パスワード入力によるログイン ユーザの「ログインID」と「パスワード」からログインを行ない ます。

#### 2.19初期表示メニューの設定

初期表示メニューに表示する"ロゴ"の設定を行います。 デフォルト以外のロゴを使用したい場合、「参照…」ボタンをクリック

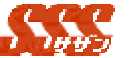

し、ロゴファイル (イメージファイル)を選択し、「変更」ボタンをクリ ックしてください。

登録したロゴは、ログイン画面およびログイン後のトップ画面に表示されます。

#### 2.20 ライセンスキーの設定

「ライセンスキー」の設定を行います。

ご購入いただいた「ライセンスキー」を入力し、「設定する」ボタンを クリックしてください。

試使用期間中は、画面上部に"あと 日使用できます。"と、試使用 期限を告げるメッセージが表示されます。

#### 2.21日報情報の引継ぎ

期間と担当者、顧客より日報を検索し、他の担当者への日報の引継ぎを 行います。

1. 日報検索条件入力

日報を検索するための条件を入力します。 訪問日を期間で指定し、「担当者」、「顧客1」、「顧客2」の入力を 行ってください。 また、「担当者」、「顧客1」、「顧客2」の検索条件はAND検索と

なっています。

検索条件としては、「訪問日」のみが必須入力となります。

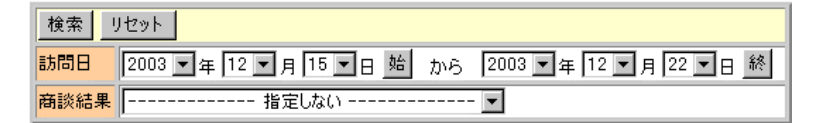

担当者選択 顧客選択(1) 顧客選択(2)

2. 検索結果日報一覧 条件に該当する日報が一覧表示されます。

引継ぎを行いたい日報のチェックボックスをチェックし、「選択し た日報担当者を変更」ボタンを押してください。

日報の詳細情報を参照したい場合、「担当者」リンクを押してください。

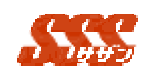

|   | 選択した日料 | 経担当者を変更 | <u>F</u> |     |            | (▲) (先)   | 1 🔽 1 | /1(2件)     |
|---|--------|---------|----------|-----|------------|-----------|-------|------------|
| ~ | 担当者    | 所用部署    | 顧客!      | 顧客2 | 商品名        | 訪問目的      | 商談結果  | 見込度        |
|   | 石田雄三   | 第一営業    | 神奈川産業    |     |            | 商品PR      | 引き合い  | 望薄         |
|   | 安西 進   | 第一営業    | ネオジャパン   |     | SSS(基本パック) | ブレゼンテーション | 進展    | 濃厚         |
|   | 選択した日間 | ※担当者を変更 | E [      |     |            |           |       | Cartestate |

3. 日報詳細参照画面

検索結果日報一覧から、「担当者」リンクを押すと、以下の日報一 覧が表示されます。

さらに、日報の日付を押すと、日報の詳細情報を参照することがで きます。

本画面は、別ブラウザで開きます。終了したい場合、画面上下の 「閉じる」を押してください。

| 担当者           | 安西 進       |           | 所属部署 |      | 第一宫事 | t.   |      |
|---------------|------------|-----------|------|------|------|------|------|
| <b>酒客1</b>    | ネオジャパン     |           | 顧客2  |      |      |      |      |
| 商品名           | SSS(基本パック) |           | 商品備考 |      | -    |      |      |
| 日付            | 見込度        | 訪問目的      |      | 商    | 炎結果  | 所属部署 | 担当者  |
| 2003-12-15 濃厚 |            | ブレゼンテーション |      | 進展   |      | 第一営業 | 安西 道 |
| 003-12-10     | 望薄         | 商品PR      |      | 引き合い |      | 第一営業 | 安西 道 |

閉じる

### 4. 日報引継ぎ

検索結果日報一覧画面で選択した日報の担当者を変更します。 グループの切替よりユーザー覧を表示し、「引継ぎ先」として、新 しい担当者を選択してください。

「引き継ぎ先」選択後、「引継ぎ」ボタンを押すと、日報情報の 引継ぎが完了します。

| 引継ぎ                   |                     |      |
|-----------------------|---------------------|------|
| グループ 第一営業   ▼   GO    |                     |      |
| ユーザー覧                 |                     | 引継ぎ先 |
| 安西 進<br>石田 雄三<br>田中 博 | <u>追加</u> →<br>← 削除 |      |
| 引継ぎ                   |                     |      |